# Expressway経由のCMS WebRTCまたはWeb Appプロキシの設定

# 内容

<u>はじめに</u>

### <u>前提条件</u>

<u>要件</u>

<u>使用するコンポーネント</u>

#### <u>背景説明</u>

#### <u>設定</u>

<u>ネットワーク図</u>

#### <u>設定手順</u>

ステップ1: CMS WBのExpressway-Cへの統合 ステップ2: Expressway-EでTURNを有効にし、認証クレデンシャルをローカル認証データ ベースに追加する ステップ3: Expressway-Eの管理ポートの変更 ステップ4: メディアNATトラバーサル用のTURNサーバとしてExpressway-EをCMSサーバ に追加する

#### <u>確認</u>

<u>ステップ1:Expressway-C で WB が正しく統合されたことを確認する</u> <u>ステップ2:TURNサーバがCMSサーバに追加されたことを確認する</u> <u>ステップ3:通話中のTURNリレーの使用状況の確認</u>

### <u>トラブルシュート</u>

<u>外部 WebRTC クライアントは接続しているが、メディアがない(ICE 障害のため)</u> <u>外部 WebRTC クライアントが Join Call オプションを取得しない</u> <u>外部 WebRTC クライアントが cospace への接続時に(ロード中のメディアで)スタックし</u> <u>、WB の最初のページにリダイレクトされる</u> <u>外部 WebRTC クライアントが cospace に参加できず、警告が表示される(接続不可 - 後で やり直す)</u>

### <u>関連情報</u>

# はじめに

このドキュメントでは、Expressway 上の Cisco Meeting Server(CMS)WebRTC の設定および トラブルシューティングの手順について説明します。

# 前提条件

### 要件

次の項目に関する知識があることが推奨されます。

Expressway X12.6.1以降(x12.6.1以降は、Exp TURN動作の変更により、CMS 2.9.2以降でのみ動作可能)

- CMS サーバ 2.9.3 以降
- ネットワークアドレス変換(NAT)
- NATのリレー(TURN)を使用したトラバーサル
- NAT用のセッショントラバーサルユーティリティ(STUN)
- ・ ドメイン ネーム システム (DNS)

設定の要件

- ExpresswayでMobile and Remote Access(MRA)関連の基本設定(UCトラバーサルゾーン、 SSHトンネル)がすでに有効になっており設定されている必要があります。MRAのガイド については<u>ここをクリック</u>してください。
- CMS 2.9.x(WB)、XMPP、およびCallBridgeが設定され、CMSで有効になっている場合は、 設定ガイドを参照してください。
- TURN オプション キーが Expressway-E にインストールされている.
- [ファイアウォール(Firewall)]で TCP ポート 443 をパブリック インターネットからの入 力と Expressway-E のパブリック IP アドレスへの出力に開放.
- TCP および UDP ポート 3478(TURN 要求)が、パブリック インターネットから Expressway-E のパブリック IP アドレスへのファイアウォールで開かれている.
  - TCP 3478は、CMS APIの「turnservers」でtcpPortNumberOverrideが3478に設定され ている場合にのみ必要です。
- ファイアウォールでCMSからExpressway-EのプライベートIPアドレスに対してUDPポート 3478(TURN要求)がオープンされました(Expressway-EでデュアルNICを使用している 場合)。
  - CMS 2.9.2以前ではExp Eにバインディングリクエストを送信し、2.9.3以降では Allocateリクエストを送信
- webbridgeの参加URLの外部DNSレコード(Expressway-Eのパブリック側のIPアドレスに解 決可能)。
- webbridgeサーバのIPアドレスに解決可能なJoin URLの内部DNSレコード。
- X12.5.2以前のバージョンを実行している場合は、Expressway-EのパブリックIPアドレスの 外部ファイアウォールでNATリフレクションが許可されていることを確認します。設定の例 については、<u>ここをクリック</u>してください。X12.5.3では、スタンドアロンのExpresswayに は必要なくなりました。
- TURNにポート443を使用する場合は、外部ファイアウォール上のメディアに対してUDPポ ート3478を開く必要があります。
- ⚠️ 注意:TCPポート443が有効になっていると、ExpresswayはTCPポート3478で応答できなく なります。

✤ 注:Jabber Guestサービスに使用されるExpresswayペアは、CMS WebRTCプロキシサービスには使用できません。

注:以前のバージョンから3.0以降にアップグレードする場合は、「<u>Cisco Meeting Server</u> <u>2.9から3.0への円滑なアップグレードのためのガイダンス</u>」を参照してください。

使用するコンポーネント

このドキュメントは、特定のソフトウェアおよびハードウェアのバージョンに限定されるもので はありませんが、ソフトウェアの最小バージョン要件を満たす必要があります。

- ・ CMS アプリケーション プログラミング インターフェイス (API)
- Expressway
- CMS サーバ

このドキュメントの情報は、特定のラボ環境にあるデバイスに基づいて作成されました。このド キュメントで使用するすべてのデバイスは、クリアな(デフォルト)設定で作業を開始していま す。本稼働中のネットワークでは、各コマンドによって起こる可能性がある影響を十分確認して ください。

### 背景説明

WebRTCプロキシのサポートはバージョンX8.9.2からExpresswayに追加されました。これにより、オフプレミスユーザはCisco Meeting Server Web Bridgeを参照できます。

外部クライアントおよびゲストで、サポート対象ブラウザ以外のソフトウェアを必要とせずに、 スペースの管理やスペースへの参加ができます。<u>サポート対象のブラウザの一覧についてはここ</u> <u>をクリックしてください。</u>

2021年2月5日の時点で、CMS 3.1.1でサポートされているブラウザは次のとおりです。

| Ortowen                                      | Versiona                     |
|----------------------------------------------|------------------------------|
| Sciegle Chrome (Windows, mac 05 and Android) | 35                           |
| Mouthly Finehox (Windows)                    | 42                           |
| Strumburn Based Microsoft Edge (Windows)     | 14                           |
| spoke Satar for mac/05                       | 13.4 and 14.0                |
| loots Salar for IOS                          | /OS-verticing: 13.x and 14.0 |
| (andex (Westions))                           | 20 8 and 20.11               |

Note: Web app is not supported on the legacy Microsoft Edge.

Note: Web app is not supported on virtual machines (VMs) running these supported browsers.

## 設定

ネットワーク図

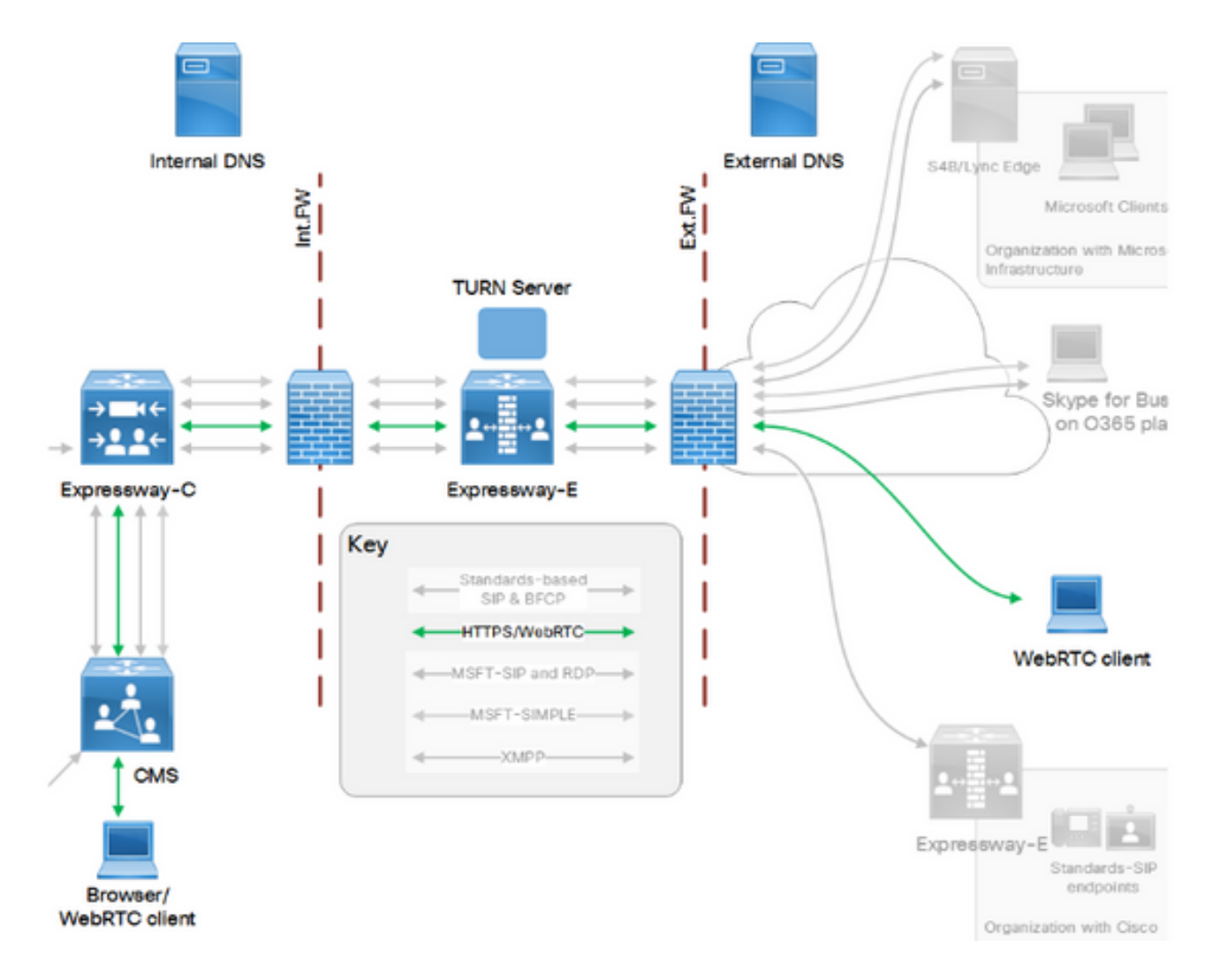

この図は、CMS WebRTCのWebプロキシの接続フローの例を示しています(Exp IPポート使用<u>設</u> <u>定ガイド</u>から)。

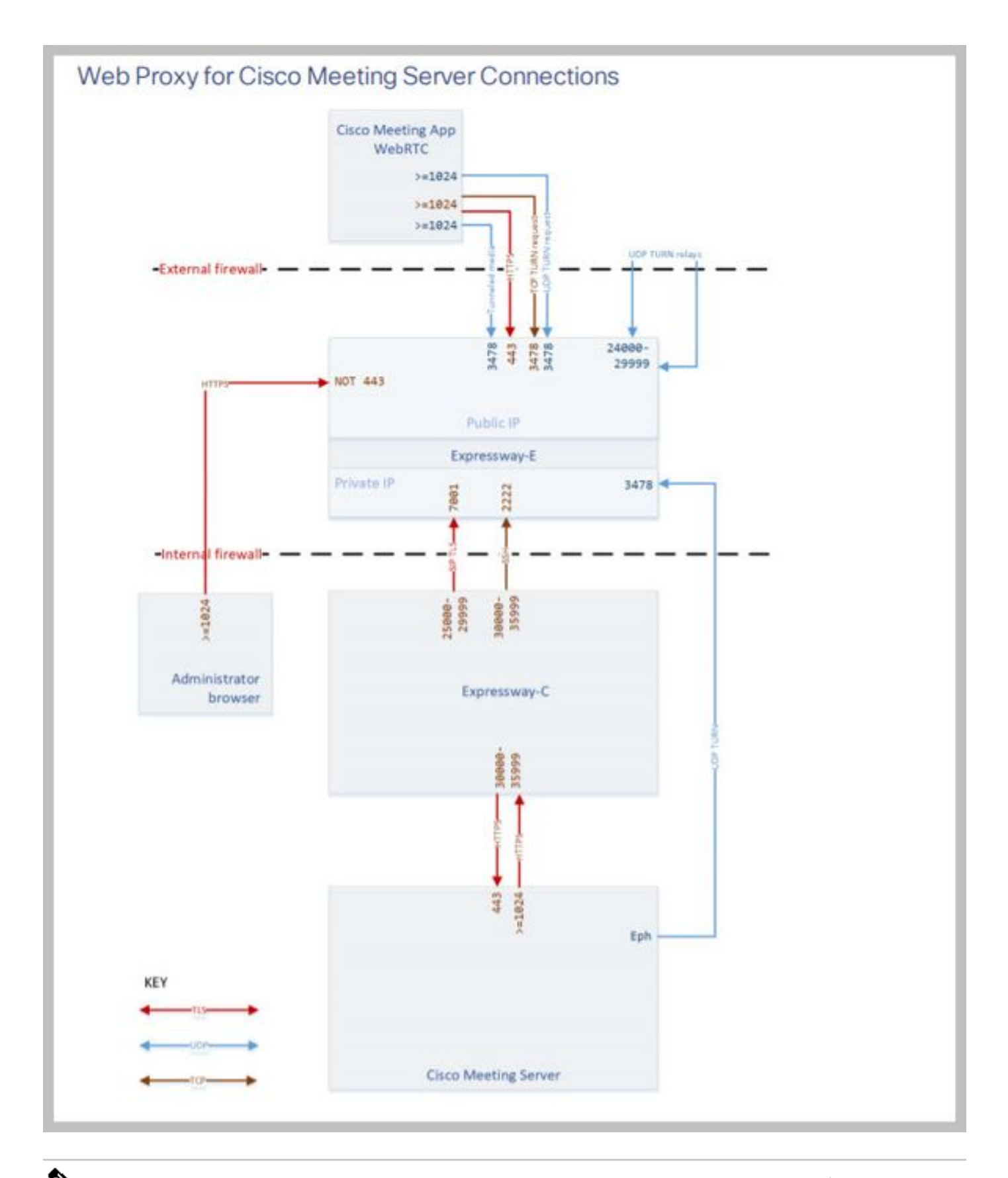

◆ 注:X12.5.2以前のバージョンを実行している場合は、Expressway-EおよびパブリックIPアドレスに対してNATリフレクションを許可するように外部ファイアウォールを設定する必要があります(ファイアウォールは通常、送信元と宛先のIPアドレスが同じパケットを信頼しません)。X12.5.3では、スタンドアロンのExpresswayには必要なくなりました。

### 設定手順

ステップ1: CMS WBのExpressway-Cへの統合

a. Configuration > Unified Communication > Cisco Meeting Serverの順に移動します。

b. Meeting Server Web Proxyを有効にします。

c. ゲストアカウントクライアントURIフィールドに参加URLを入力します。

d. Saveをクリックします。

e. CMS参加URLをサブジェクト代替名(SAN)としてExpressway-Eサーバ証明書に追加します。『 <u>Cisco VCS Certificate Creation and Use Deployment Guide</u>』を参照してください。

| Status  | System           | Configuration | Applications | Users          | Maintenance |   |
|---------|------------------|---------------|--------------|----------------|-------------|---|
| Cisco M | Meeting S        | erver         |              |                |             |   |
| Meeting | g Server conf    | iguration     |              |                |             |   |
| Meeting | Server Web Pr    | oxy           | E            | nable 🧹 🧃      | D           |   |
| Guest a | ccount client UF | રા            | * w          | ebbridge.alere | 0.aca       | i |
|         |                  |               |              |                |             |   |

Save

ステップ 2:Expressway-EでTURNを有効にし、認証クレデンシャルをローカル認証データベー スに追加する

a. Configuration > Traversal > TURNの順に移動します。

b. TURNサービスをoffからonの間で有効にします。

c. Configure TURN client credentials on local databaseの順に選択し、クレデンシャル(ユーザ名 とパスワード)を追加します。

◆ 注:Expressway-Eのクラスタがあり、それらすべてをTURNサーバとして使用する場合は、 すべてのノードで有効にしてください。API経由で2つの個別のturnServerインスタンスを設 定し、それらをクラスタ内の各Expressway-Eサーバをポイントする必要があります(ステ ップ4に示す設定プロセスに従って、1つのExpressway-Eサーバのプロセスを示します。2つ 目のturnServerの設定も同様で、対応するIPアドレスと他のExpressway-Eサーバのturnクレ デンシャルのみを使用します)。

注:TCP/HTTPSトラフィック用にExpresswayの前でネットワークロードバランサを使用で きますが、TURNメディアはクライアントからTURNサーバのパブリックIPに送信する必要 があります。TURNメディアはネットワークロードバランサを通過できません ステップ3: Expressway-Eの管理ポートの変更

Webrtc接続はTCP 443で受信されますが、Exp 12.7では443に使用できる新しい専用管理インターフェイス(DMI)が導入されているため、この手順が必要です。

a. System > Administrationの順に移動します。

b. Web server configurationで、ドロップダウンオプションからWeb administrator port を445に変更し、Saveをクリックします。

c. WebRTCプロキシサービスに使用するすべてのExpressway-Eで手順3a ~ 3bを繰り返します。

◆ 注:WebRTCクライアントは443を使用するため、管理ポートを変更することをお勧めします 。WebRTC ブラウザがポート 80 にアクセスしようとすると、Expressway-E は接続を 443 にリダイレクトします。

ステップ 4:メディアNATトラバーサル用のTURNサーバとしてExpressway-EをCMSサーバに追加する

CMS 2.9.x以降では、Configuration —> APIメニューを使用してturnサーバを追加します。

- serverAddress: (ExpresswayのプライベートIPアドレス)
- clientAddress: (ExpresswayのパブリックIPアドレス)
- タイプ: (expressway)
- ユーザ名:(ステップ2cで設定)
- パスワード:(ステップ2cで設定したとおりに)
- tcpPortNumberOverride: 3478

d. TURNに使用するすべてのExpressway-Eサーバに対してステップ4cを繰り返します。

次の図に、設定手順の例を示します。

| serverAddress           | 2 | Address CE  | 3 reaches out to using 3478 | UDP           | - present |
|-------------------------|---|-------------|-----------------------------|---------------|-----------|
| clientAddress           |   | Address Cli | ient (web app or WebRTC)    | uses for TURN | - present |
| username                |   | username t  | hat was configured in step  | 2c            | - present |
| password                |   | password ti | hat was configured in step  | ?c            | 1         |
| useShortTermCredentials |   | false 🗸     | - present                   |               |           |
| sharedSecret            | 0 |             |                             |               |           |
| type                    |   | expressway  | y 🛩 - present               |               |           |
| numRegistrations        | 0 | 0           | - present                   |               |           |
| tcpPortNumberOverride   |   | 3478        | - present                   |               |           |
| callBridge              |   |             |                             | Choose        |           |
| callBridgeGroup         | 0 |             |                             | Choose        |           |

ここでは、設定が正常に機能しているかどうかを確認します。

ステップ1: Expressway-C で WB が正しく統合されたことを確認する

a. Configuration > Unified Communication > Cisco Meeting Serverの順に移動します。WBのIPア ドレスを確認する必要があります。

| Status    | System          | Configuration           | Applications  | Users          | Maintena | nce |   |                 |
|-----------|-----------------|-------------------------|---------------|----------------|----------|-----|---|-----------------|
| Cisco N   | Neeting Se      | rver                    |               |                |          |     |   | You are here: C |
| Meeting   | y Server confi  | guration                |               |                |          |     |   |                 |
| Meeting   | Server Web Pro  | ху                      | E             | inable 🗸       | i        |     |   |                 |
| Guest ac  | count client UR | 4                       | * w           | vebbridge.aler | ro.aca   |     | i |                 |
|           |                 |                         |               |                |          |     |   |                 |
| Save      |                 |                         |               |                |          |     |   |                 |
|           |                 |                         |               |                |          |     |   |                 |
| Guest ac  | count client U  | RI resolved to the foll | owing targets |                |          |     |   |                 |
| Name      |                 |                         |               |                |          |     |   | Address         |
| webbridge | alero.aca       |                         |               |                |          |     |   | 10.48.36.5      |

b. Configuration > Unified Communication > HTTP allow list > Automatically added rulesの順に移 動します。これがルールに追加されたことを確認します。

| Meeting Server web bridges | https | 443 | Prefix | / | GET, POST, PUT, HEAD, DELETE |
|----------------------------|-------|-----|--------|---|------------------------------|
| Meeting Server web bridges | WSS   | 443 | Prefix | / | GET, POST, PUT, HEAD, DELETE |

◇ 注:ルールは単にWBへのHTTPSトラフィックのプロキシを許可するためのものであり、必ずしもユニファイドコミュニケーションのために許可されているわけではないため、検出されたノード内にWBがあると想定されていません。

c. WB FQDNのセキュアシェル(SSH)トンネルがExpressway-CからExpressway-Eへの接続に対し て構築されており、アクティブであることを確認します。Status > Unified Communications > Unified Communications SSH tunnels statusの順に移動します。WBのFQDNが表示され、ターゲ ットがExpressway-Eである必要があります。 Status System Configuration Applications Users Maintenance

| Unified Communications SSH tu | You are h           | ere: <u>Status</u> • <u>Unified Communications</u> • Uni |              |
|-------------------------------|---------------------|----------------------------------------------------------|--------------|
| Target 🔻                      | Domain              | Status                                                   | Peer         |
| vcs-e.alero.local             | webbridge.alero.aca | Active                                                   | 10.48.36.247 |
| vcs-e.alero.local             | alero.lab           | Active                                                   | 10.48.36.247 |
| vcs-e.alero.local             | alero.local         | Active                                                   | 10.48.36.247 |
| vcs-e2.alero.local            | alero.lab           | Active                                                   | 10.48.36.247 |
| vcs-e2.alero.local            | webbridge.alero.aca | Active                                                   | 10.48.36.247 |
| vcs-e2.alero.local            | alero.local         | Active                                                   | 10.48.36.247 |

ステップ2:TURNサーバがCMSサーバに追加されたことを確認する

CMS APIメニューでturnサーバを検索し、それぞれをクリックします。各オブジェクトには、ス テータスを確認するためのリンクがあります。

| Fable view XML view     | •          |
|-------------------------|------------|
| Object configuration    |            |
| serverAddress           | 10.0.0.36  |
| clientAddress           | 175.12.5.1 |
| numRegistrations        | 0          |
| username                | cmsturn    |
| useShortTermCredentials | false      |
| type                    | expressway |
| tcpPortNumberOverride   | 3478       |

出力に表示される情報に、TURN サーバに関連するミリ秒(Ms)単位のラウンドトリップ時間 (RTT)が含まれています。この情報は、使用する最適な TURN サーバの CB を選択するうえで 重要になります。

ステップ3:通話中のTURNリレーの使用状況の確認

WebRTCクライアントを使用して行われたライブコールで、ExpresswayのTURNメディアリレーのステータスを確認できます。Status > TURN relay usageの順に移動し、viewを選択します。

トラブルシュート

便利なツール:

- ・ブラウザからのHARファイル(ChromeまたはFirefoxでHARファイルを生成する方法)
- ・ブラウザのWebRTC内部ダンプ chrome://webrtc-internalsまたはedge://webrtc-internals -

Joinが試行されるとすぐにダンプを作成します。

- ブラウザのコンソールログも役立ちます。
- ・ クライアント、Exp E、Exp C、およびCMSからのWiresharkキャプチャ
- Exp E network.http.trafficserverデバッグは、websocketのトラブルシューティングに役立ちます。

外部 WebRTC クライアントは接続しているが、メディアがない(ICE 障害のため)

このシナリオでは、RTCクライアントはコールIDをjalero.spaceに解決できますが、自分の名前を 入力してJoin callを選択すると、次の図に示すようにクライアントにConnectingと表示されます 。

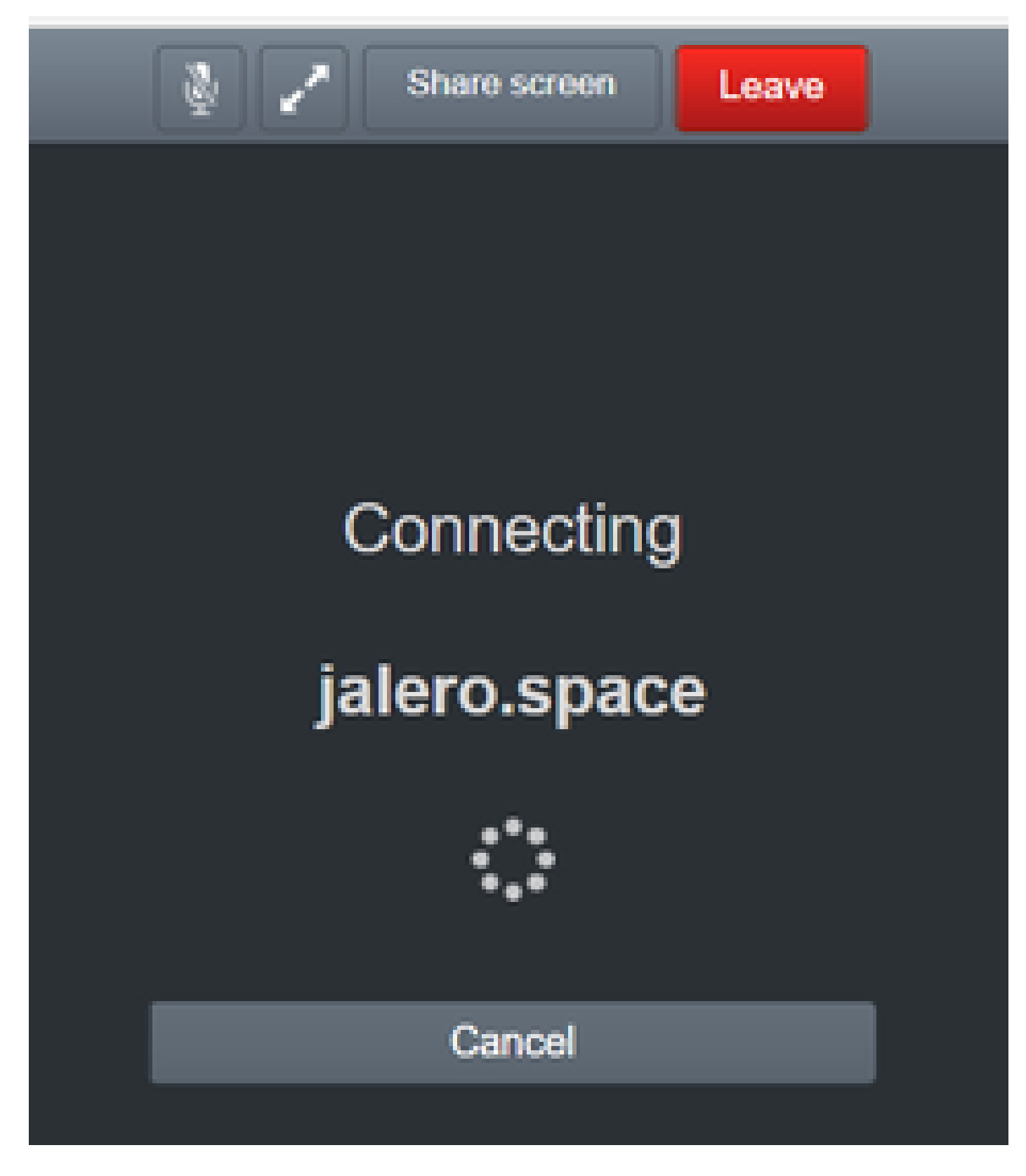

約 30 秒後に、最初の WB ページにリダイレクトされます。

トラブルシューティングを行うには、次の手順を実行します。

- コールを試みたときにRTCクライアントでwiresharkを起動し、障害が発生したらキャプチャを停止します。
- この問題が発生した後、CMSイベントログを確認します。

CMS WebAdminでLogs > Event logsの順に移動します。

stunを使用してWiresharkトレースをフィルタリングします。例:

| 4.10   | hend      |               |                         |                    |       |
|--------|-----------|---------------|-------------------------|--------------------|-------|
| File . | Edit View | Go. Capture A | walyze Statistics Telep | hony Wreless Tools | Help  |
| 4 1    | 1 2 8     | - 🖹 🗶 🛄 14    | 1 + + # F ± 5           | 🔳 4 4 4 <u>8</u>   |       |
| 1.00   |           |               |                         |                    |       |
| No.    | Time      |               | Source                  | Destination        | Proto |

Wireshark トレースで、クライアントが設定されたクレデンシャルを使用して Allocate 要求をポート 3478 上の Expressway-E TURN サーバに送信していることがわかります。

1329 2017-04-15 10:26:42.108282 10.55.157.229 10.48.36.248 STUN 186 Allocate Request UDP user: expturncreds realm: TANDBERG with nonce

サーバは Allocate エラーで応答します。

1363 2017-04-15 10:26:42.214119 10.48.36.248 10.55.157.229 STUN 254 Allocate Error Response user: expturncreds with nonce realm: TANDBERG UDP error-code: 431 (\*Unknown error code\*) Integrity Check Failure

または

3965 2017-04-15 10:34:54.277477 10.48.36.248 10.55.157.229 STUN 218 Allocate Error Response user: expturncreds with nonce realm: TANDBERG UDP error-code: 401 (Unauthorized) Unauthorized

CMSログに、次のログメッセージが表示されます。

2017-04-15 10:34:56.536 Warning call 7: ICE failure 4 (unauthorized - check credentials)

ソリューション:

CMSで設定されているTURNクレデンシャルをチェックし、それがExpressway-Eローカル認証デ ータベースで設定されているものと一致することを確認します。

### 外部 WebRTC クライアントが Join Call オプションを取得しない

| ▲ Not secure   betps://webbridge.alere | o.aca     |  |
|----------------------------------------|-----------|--|
|                                        |           |  |
|                                        | Sign in   |  |
|                                        | M         |  |
|                                        | Meeting   |  |
|                                        | Usemame   |  |
|                                        | Password  |  |
|                                        | Sign in 🔉 |  |
|                                        |           |  |
|                                        |           |  |

コールブリッジの [Status] > [General] ページに、以下のように表示されます。

| 2017-04-15 | 12:09:06.647 | Web bridge | e connection | to "webbride | ge.alero.aca' | ' failed (DNS | 6 failure)       |
|------------|--------------|------------|--------------|--------------|---------------|---------------|------------------|
| 2017-04-15 | 12:10:11.634 | Warning    | web bridge   | link 2: name | e resolution  | for "webbrid  | dge.alero.aca" f |
| 2017-04-15 | 11:55:50.835 | Info fa    | ailed to est | ablish conne | ction to web  | bridge link   | 2 (unknown erro  |

ソリューション:

- CallbridgeがJoin URLをwebbridge FQDNに解決できることを確認します(Callbridgeはこれ をExpressway-EのIPアドレスに解決できません)。
- コマンド dns flush を使用して、コマンド ライン インターフェイス(CLI)経由で、コール ブリッジ上の DNS キャッシュをフラッシュします。
- WB がコールブリッジ サーバ証明書(発行元ではなく)を信頼していることを確認します。

外部 WebRTC クライアントが cospace への接続時に(ロード中のメディアで)スタックし、WB の最初のページにリダイレクトされる

ソリューション:

- CMSがCBドメインの内部ネットワークで\_xmpp-client SRVレコードを解決できること、およびWebRTC接続が内部で機能することを確認します。
- 外部クライアントとの接続を試みている間に、クライアントでWiresharkキャプチャを収集し、Expressway-Eでtcpdumpを含む診断ログを収集します。

Maintenance > Diagnostics > Diagnostic loggingの順に移動し、Start new logを選択する前に

、次の図に示すようにTake tcpdump while loggingにチェックマークが入っていることを確認 します。

| The previous log has expired |                              |
|------------------------------|------------------------------|
|                              |                              |
| Attantes                     |                              |
| <b>0</b> 0                   |                              |
|                              | The previous lag has express |

- ◇ 注:障害が発生したコールを再現する前に、クライアントのデバイスのWiresharkキャプチャとExpressway-Eのロギングが開始されていることを確認してください。障害が発生したコールが再現されたら、Expressway-E でのロギングとクライアントでのキャプチャを停止してダウンロードします。
  - Expressway-Eからダウンロードしたログバンドルを解凍し、パブリック側インターフェイ スで取得した.pcapファイルを開きます。
  - stunを使用して両方のパケットキャプチャをフィルタリングします。
    - 次に、外部クライアントからExpressway-EパブリックIPアドレスへのバインディング
      要求を探して右クリックし、Follow > UDP Streamの順に選択します。
    - 通常、クライアントからのバインディング要求の宛先ポートは24000 ~ 29999の範囲
      にあり、これはExpressway-E上のTURNリレーポートの範囲です。
  - クライアント側でバインディング要求に対する応答が受信されない場合、要求が到着しているかどうかをExpressway-Eのキャプチャで確認します。
  - 要求が着信していて、Expressway-Eがクライアントに応答している場合は、外部FWが発信 UDPトラフィックを許可しているかどうかを確認します。
  - 要求が届かない場合は、FWをチェックして、前述のポート範囲がブロックされていないことを確認します。
  - Expressway-Eが、スタティックNATモードが有効なデュアルネットワークインターフェイスコントローラ(DUAL-NIC)を使用して導入され、X12.5.2以前である場合は、NATリフレクションが外部FWでサポートされ、設定されていることを確認します。X12.5.3では、スタンドアロンのExpresswayでは必要なくなりました。

外部 WebRTC クライアントが cospace に参加できず、警告が表示される(接続不可-後でやり

直す)

このシナリオでは、RTCクライアントはコールIDをjalero.spaceに解決できますが、自分の名前を 入力してJoin callを選択すると、すぐにUnable to connect - try again laterという警告が表示され ます。

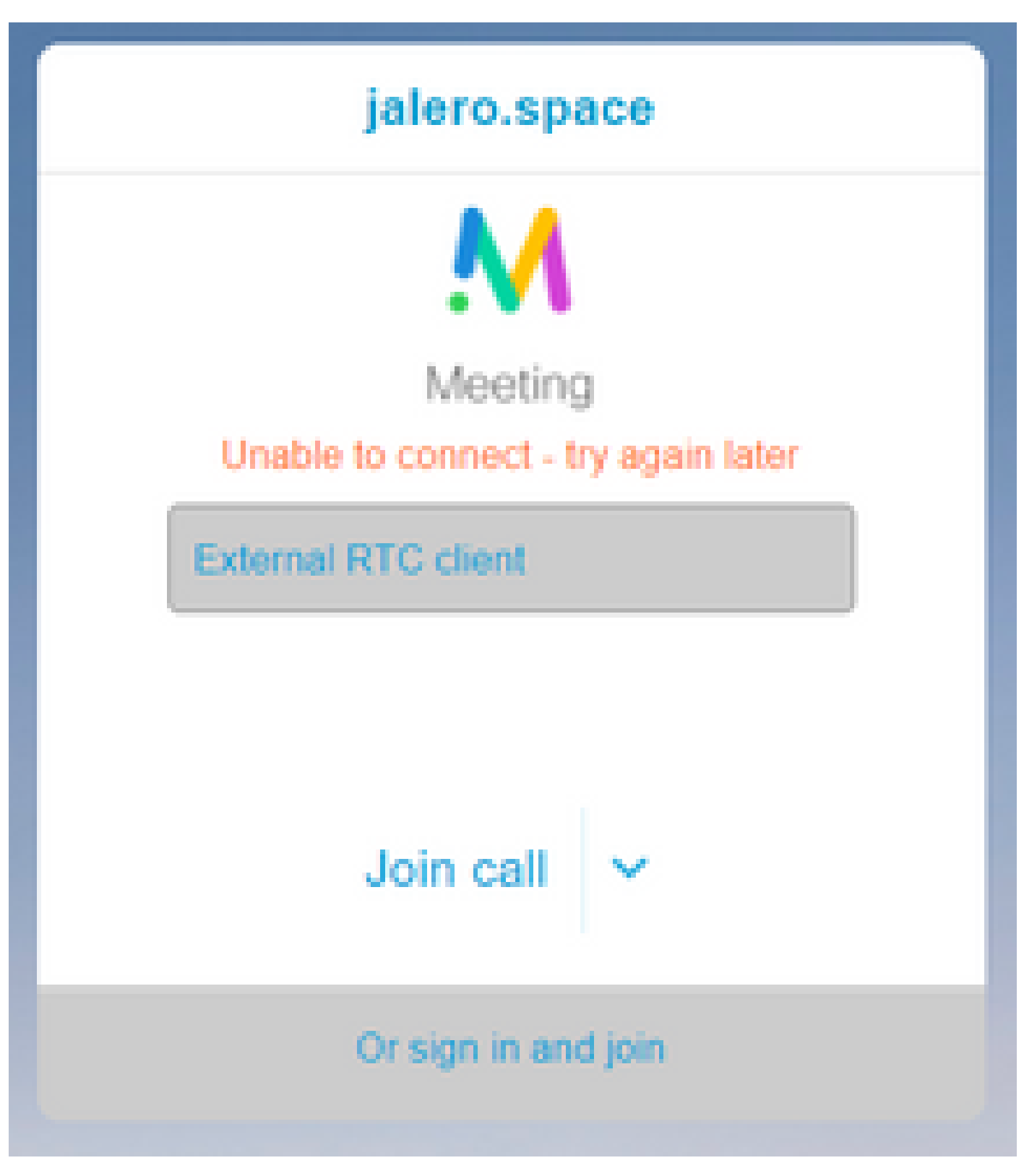

ソリューション:

CMS が内部ネットワークで常に CB ドメインの \_xmpp-client SRV レコードを解決できることを 確認します。

# 関連情報

- <u>VCS/Expressway IP ポート使用ガイド</u>
- <u>テクニカル サポートとドキュメント Cisco Systems</u>

翻訳について

シスコは世界中のユーザにそれぞれの言語でサポート コンテンツを提供するために、機械と人に よる翻訳を組み合わせて、本ドキュメントを翻訳しています。ただし、最高度の機械翻訳であっ ても、専門家による翻訳のような正確性は確保されません。シスコは、これら翻訳の正確性につ いて法的責任を負いません。原典である英語版(リンクからアクセス可能)もあわせて参照する ことを推奨します。